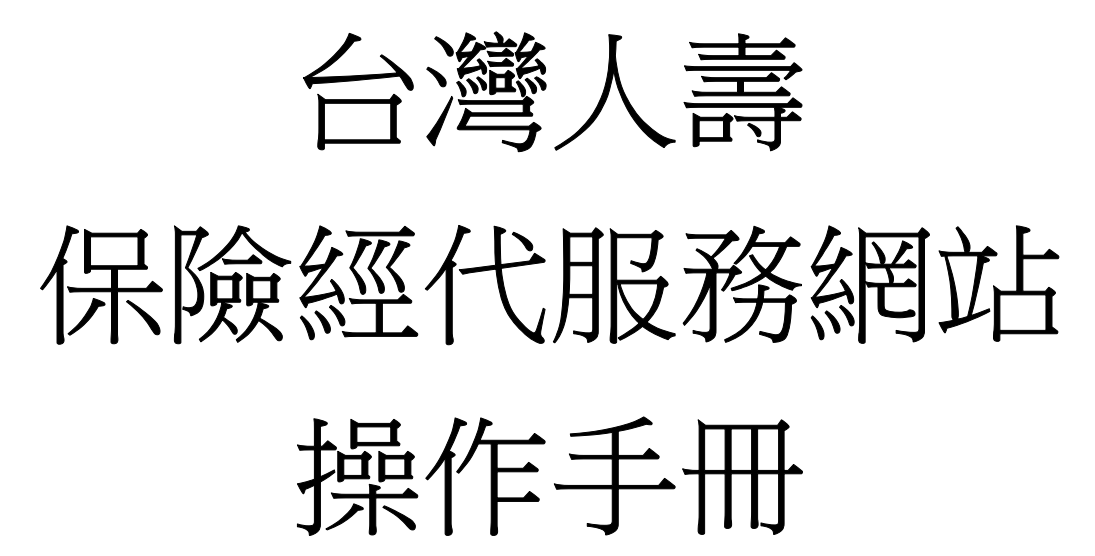

| ● 台灣人壽                     |                            |                                                              |
|----------------------------|----------------------------|--------------------------------------------------------------|
| 請輸入公司:<br>請輸入帳號:<br>請輸入密碼: | 歡迎進入「保險經代服務網站」<br>請指定公司名稱  | <ul> <li>         「「「「「」」」         「「」         「「」</li></ul> |
| 台灣人壽                       | 地址:台北市南港區11568 經貿二路188號 8樓 | 電話:+886-2-81709888                                           |

**Owner**:台灣人壽經紀代理部 版別:V.1

2018.05 製作

# 目 錄

- 一、 登入網站及網站導覽
- 二、 保險經代服務網專區
  - (一) 功能項目-保單查詢(查詢已完成核保發單之保單資料)
  - (二) 功能項目-銷售與服務
    - 1. 常用資訊
    - 2. 新契約進度查詢
    - 3. 受理作業查詢
    - 4. 電子書/保險商品
    - 5. 二代保單綜合查詢(查詢已受理、核保中之保單)
    - 6. 收件通報(總管理者)
  - (三) 功能項目-公司介紹
  - (四) 功能項目-帳號管理(總管理者)
  - (五) 功能項目-變更密碼
  - (六) 功能項目-登出

## 一、登入網站及網站導覽

## (一) 登入網站

可經由以下二種方式,登入網站:

1. 透過登入台灣人壽官方網站,下方連結至保險經代專區:

台灣人壽官方網站: <u>https://www.taiwanlife.com/</u>

| ● 台灣   |               |               |          | 法規專<br>Searc | 區   金控首頁  <br>h | ENGLISH                                                                                                    |
|--------|---------------|---------------|----------|--------------|-----------------|----------------------------------------------------------------------------------------------------|
| 關於我們 ~ | 商品資訊 - 投資理財 · | · 保戶服務 · 最新消息 | ~ 菁英招募~  | 子公司成員 ~      |                 |                                                                                                    |
|        |               |               |          |              |                 |                                                                                                    |
|        |               |               |          |              |                 |                                                                                                    |
|        |               |               | لكنا     |              |                 | $\checkmark$                                                                                                    |
|        | 銀行探驗專區        | 保險經代專區 🛱      | <u> </u> |              | <sup>該專頁</sup>  | THE REAL PROPERTY OF THE PROPERTY OF THE PROPE |

2. 直接登入「保險經代服務網站」:

https://customer.taiwanlife.com/eSponsor\_New/

| ● 台灣人壽                     |                         |                                              |
|----------------------------|-------------------------|----------------------------------------------|
| 請輸入公司:<br>請輸入帳號:<br>請輸入密碼: | 歡迎進入「保險經代服務網<br>前指定公司名稱 | 站」!<br><b>原宏利人書保經代登入</b><br>) 合作銀行<br>) 合作經代 |
| 台演人奏                       | 地址:台北市南港區11568經貿二路188號  | 8機 電話:+886-2-81709888                        |

## (二) 「保險經代服務網站」之登入方式

請輸入以下登入資訊:

- (1) 請輸入公司:合作保經/代之公司名稱。
- (2) 請輸入帳號:個人之專屬帳號。(請以大寫輸入)
- (3) 請輸入密碼:初次使用時,與帳號相同。(系統預設)

| ●■■■■■■■■■■■■■■■■■■■■■■■■■■■■■■■■■■■■ |                                               |
|---------------------------------------|-----------------------------------------------|
|                                       | 歡迎進入「保險經代服務網站」!                               |
| 請輸入公司<br>請輸入帳號<br>請輸入密碼               | :     訪指定公司名稱                                 |
|                                       | 中國信託<br>中國信託法人会動事業群 188號8樓 電話:+886-2-81709888 |

◎登入後,首頁畫面上方為網站內之所有主功能項目,請點選欲查詢項目功能,

才進入查詢畫面。

| ·●● 台灣人 | . <b></b> |  |      |      |
|---------|-----------|--|------|------|
|         |           |  |      |      |
|         |           |  | 公司别: | 登入者: |

## 三、保險經代服務網專區

### (一)功能項目-保單查詢

保單查詢,有以下功能

1. 保單資料查詢(已完成核保發單之保單資料)

請輸入保單號碼,或可依被保險人ID、被保險人姓名、要保人姓名之任一方式

查詢。

|                   |                                 |                |                           | 公司別:古              | 湾人穿-銀床宜登記人前 | 登入有:7    |
|-------------------|---------------------------------|----------------|---------------------------|--------------------|-------------|----------|
| 保單查詢              | 銷售與服務                           | 收件通報           | 公司介紹                      | 帳號管理               | 變更密碼        | <u>登</u> |
| or > 保單控詞         |                                 |                |                           |                    |             |          |
| 要公告」除航程觀停機公       | 28<br>29                        |                |                           |                    |             |          |
|                   |                                 |                |                           |                    |             |          |
|                   |                                 |                |                           |                    |             |          |
| 승규 같은 것은 그는 승당 수당 | -                               |                |                           |                    |             |          |
| 前进倖互制的力。          | 1/2                             |                |                           |                    |             | _        |
| ◎請輸入保單號碼          | 45 6 ×                          |                |                           |                    | 查           | 前        |
|                   |                                 |                |                           |                    |             |          |
| _                 | _                               |                |                           |                    |             |          |
| ●要保人 ID           | ○姓名 (註1)                        | · (2) (2) 4 1  |                           |                    |             |          |
| ○銀行/分行代號          | <ul> <li>(註2) 〇 仁員代號</li> </ul> | -6 (ii )       | 同话能了本韵修住                  |                    |             |          |
|                   |                                 |                |                           | I                  |             |          |
| ◉不限年月             | 〇保單承保年月                         | ○保單生效年月        | ◎ 2018 ¥ 年 0 <sup>4</sup> | ▼ 月~ 2018 ▼ 年 01 ▼ | 月           | -        |
|                   |                                 |                |                           |                    |             |          |
|                   |                                 |                |                           |                    |             |          |
|                   |                                 |                |                           |                    |             |          |
| 註1: 若客戶           | ∋的中文姓名為2個字,請カ                   | °中間輸入1個全型空白,例類 | 四:'張三',請輸入'張二三            | '                  |             |          |
| 註2:銀行/:           | 分行代號搜尋功能請以"/"區                  | 隔銀行及分行代號,例如:銀  | 行=123、分行=12345,讀          | f翰入123/12345       |             |          |
| 限查所轄的標            | 保單,若該要保人有5張保單                   | 其中登入者只經手2張保單,! | 則只能顯示所經手的2張保              | 單                  |             |          |

#### A. 點選查詢鍵,即會出現該筆保單資料

| 選擇查詢的方式 >                            | 3                             |         |                              | 查询 |
|--------------------------------------|-------------------------------|---------|------------------------------|----|
| )要保人 ID<br>)被保険人 ID<br>〕銀行/分行代號 (註2) | ○姓名(註1)<br>○主被保險人姓名(<br>○行員代號 | 注1)     | ◎ 請輸入查詢條件 「                  |    |
| ●不限年月 ○                              | 保單承保年月                        | 〇保單生效年月 | ◎ 2018 年 01 月~ 2018 年 01 月 月 | 查询 |
|                                      | 客戶姓名(要保人)                     |         | 出生年月日                        | 性別 |
|                                      | r-11                          |         | 1 9/ 2/1                     | 男  |

| 1/5/16F17988111/3883556(6-          | Sponsor)                                                             |                                            |                                            |                              |                                                        |
|-------------------------------------|----------------------------------------------------------------------|--------------------------------------------|--------------------------------------------|------------------------------|--------------------------------------------------------|
| <b>要保人: 鄭仁</b><br>行動電話: 0912        | ****092                                                              | Email:                                     |                                            |                              | 🖶 友善列印                                                 |
|                                     |                                                                      |                                            |                                            |                              |                                                        |
| 個險保單清單1                             | ▶ 請點選欲查詢                                                             | 的保單號碼                                      |                                            |                              |                                                        |
| 個險保單清單1<br><sup>保單號碼</sup>          | ▶ 請點選欲査詢<br>被保險人                                                     | 的保單號碼<br>主約生效日                             | 主約發酵                                       | 主約狀態                         | 線上變更狀態                                                 |
| 個險保單清單1<br>保單號碼<br>000045           | ▶ 請點選欲查詢<br>被保險人<br>第. 罰                                             | 的保單號碼<br>主約生效日<br>2013/12/12               | 主的破碍<br>大美利美元利举贷款型年金供除                     | 主約狀態<br>做費期滿保單有效             | 線上變更狀態<br>尚未申讀                                         |
| 個險保單清單1<br>保單號碼<br>000045<br>000045 | <ul> <li>請點選欲查詢</li> <li>被保險人</li> <li>第. 罰</li> <li>第. 長</li> </ul> | 的保單號碼<br>主約生效日<br>2013/12/12<br>2013/12/12 | 主約發稿<br>大美利美元利 苹麦動型年全保險<br>大美利美元利 苹麦動型年全保險 | 生約款題<br>鑑費期満保單有效<br>鑑費期満保單有效 | <ul> <li>線上愛更狀態</li> <li>尚未申請</li> <li>尚未申請</li> </ul> |

#### B. 點選「保單內容總覽」,可查詢相關資料。

| 保單查詞                                                                             | 銷售與服務 | 收件通報                                       | 12                 | 同介紹                    | 帳          | 號管理                           | 變更   | 密碼        | 2           | 2出 |
|----------------------------------------------------------------------------------|-------|--------------------------------------------|--------------------|------------------------|------------|-------------------------------|------|-----------|-------------|----|
| )保軍內容總寬                                                                          |       | eSponsor > 保單查詢<br>歡迎光臨台湾人壽                | > 保單清單 ><br>保險經代服務 | ·保單內容總費<br>網(e-Sponsor | £<br>r)    |                               |      |           |             |    |
| 保單基本資料                                                                           |       | 保單內容總覽<br><sup>保單號碼</sup><br><sup>幣別</sup> | ▶<br>被保險人          | 保單狀態                   | 生效日期       | 險種代號<br>險種名稱                  | 投保年齢 | 保額        | 毎期應繳<br>保険費 | 織別 |
| <ul> <li>保費與繳費記錄</li> <li>紅利及各項回饋</li> </ul>                                     |       | 0000<br>美元                                 | 鄭:凱                | 繳費期滿<br>保單有效           | 2013/12/12 | UISA2<br>大赛利美元利率變<br>動型年金保險   | 0    |           |             | 薆羹 |
| · 各項給付記錄<br>· 保單寄送查詢                                                             |       | 0000<br>黄元                                 | 鄭二辰                | 繳費期滿<br>保單有效           | 2013/12/12 | UISA2<br>大美利美元利率變<br>動型年金保險   | 3    |           |             | 첖譇 |
| 投資型商品                                                                            |       | 00                                         | 江惠                 | 有效                     | 2017/09/11 | 15PDI2<br>好心200殘廢照護終<br>身健康保險 | 64   | 1,000,000 | 17,000      | 年黛 |
| 保單現況分析  投資標的配置    比例幾更本物                                                         |       | 新臺幣                                        | 江『忠                | 有效                     | 2017/09/11 | HNRB50<br>新住院醫療保險附<br>約       | 64   | 計劃五       | 21,280      | 年總 |
| 收益分配及實產撥回<br>結構型領券收益分配<br>一層低比率現態<br>異動記錄激詞<br>交易中変詞<br>已微愛用<br>每月扣除額<br>保單價值通知書 |       |                                            |                    |                        |            |                               |      |           |             |    |

#### C. 點選「保單資產總覽」,可查詢保價或解約金相關資料。

| 保單查詢                         | 銷售與服務 | 收件通報             |                               | 公司介紹                              | 帳號管理                      | 1     | 變更密碼                  |            | 登出         |
|------------------------------|-------|------------------|-------------------------------|-----------------------------------|---------------------------|-------|-----------------------|------------|------------|
|                              |       | eSponsor > 保單查   | 洵 > 保單漬                       | 單 > 保單資産                          | 總覽                        |       |                       |            |            |
| 保單內容總覽<br>保單資產總覽<br>保單基本資料   |       | 歡迎光臨台灣人<br>保單資產總 | <b>壽保險經代</b><br><b>覽 ▶</b> 諸點 | <mark>服務網(e-Spor</mark><br>選欲查詢的保 | <mark>isor)</mark><br>單號碼 |       |                       |            |            |
| 但要其主动的                       |       | 00000000         |                               | 主約                                |                           | 12 99 |                       | 保單帳戶價      | 植或解約金      |
| <sup>床里並少真村</sup><br>保費與繳費記錄 |       | 保單號碼             | 被保險人                          | 生效日                               | 主約簡稱                      | 幣別    | 参考匯率                  | 保單原幣<br>金額 | 新台幣<br>金額  |
| 紅利及各項回饋                      |       | 0000 -           | 鄭凱                            | 2013/12/12                        | 大美利美元利率變動型年金保險            | 美元    | 29.5510<br>2018/01/10 | 10,581.82  | 312,703.00 |
| 保軍寄送查詢                       |       | 0000             | 鄭辰                            | 2013/12/12                        | 大美利美元利率變動型年金保險            | 美元    | 29.5510<br>2018/01/10 | 10,581.82  | 312,703.00 |
|                              |       | 00               | 江 忠                           | 2017/09/11                        | 好心200殘廢照護終身健康保險           | 新臺幣   | 1.0000<br>2018/01/10  | 0.00       | 0.00       |
| 投資型商品                        |       |                  |                               |                                   |                           |       |                       | 小計         | 625,406.00 |
| 投資型商品 ■保單現況分析                |       | 27 4 • /南《本哥/太   | s ⊡ → 477 <i>4</i> 5,2        | ~~~~~~~~~~~~~~*                   | tR b#+4≙+ == .            |       |                       | 小計         | 625,4      |

D. 點選「保單基本資料」,可查詢包括保單基本資料、保費與繳費紀錄、紅利

及各項回饋、各項給付紀錄等相關資料。

| 保單查詢                                              | 銷售與服務 | 收件通朝          | ł.         | 公司介紹                                          | ¢              | 長號管理       | 500  | 更密碍       | 5        | 1        | 出    |
|---------------------------------------------------|-------|---------------|------------|-----------------------------------------------|----------------|------------|------|-----------|----------|----------|------|
|                                                   |       | eSponsor > 保單 | 査詢 > 保單清1  | ■ > 保單基本資料                                    |                |            |      |           |          |          |      |
| <ul> <li>●保單內容總費</li> <li>●保單資產總費</li> </ul>      |       | 歡迎光臨台灣        | 人壽保險經代用    | 最務網(e-Sponsor)                                |                |            |      | 01        | 友善列印 :   | 回上一頭     | Ę    |
| 保軍基本資料                                            |       |               |            |                                               |                |            |      |           |          | > 如何將    | 網頁另存 |
| ■ 保單基本資料                                          |       | 要保人:          | 阝仁         | 主被                                            | 保險人            | 鄭辰         |      | 保         | 躍幣別:美    | 元        |      |
| = 保費與繳費記錄                                         |       | 保單號碼          | 0000       | 主約                                            | Ⅰ <b>險種:</b> 力 | 大美利美元利率變動  | 型年金  | 保險        |          |          |      |
| ■ 紅利及各項回饋                                         |       |               |            |                                               |                |            |      |           |          |          |      |
| = 各項給付記錄                                          |       |               |            |                                               |                |            |      |           |          |          |      |
| ■ 保單寄送查詢                                          |       | 保單主約          | 基本資料 🕨     |                                               |                |            |      |           |          |          |      |
| 提资利费旦                                             |       | 1             | 呆單狀態       | 保單權別                                          | 繳別             | 保單年繳保費     |      | 保單<br>生效日 |          | 承保日期     | 阴    |
|                                                   |       | 繳費]           | 明滿保單有效     | 美元                                            | 躉繳             |            | 2    | 013/12    | /12 :    | 2014/01/ | /02  |
| ■ 保里規汽分析<br>Martin Martin                         |       | 1             |            |                                               |                |            |      |           |          |          |      |
| 授真標的能置<br>                                        |       | 保單明細          | 資料 🕨       |                                               |                |            |      |           |          |          |      |
|                                                   |       |               |            | IT ODULAT                                     |                | 睑種代號       | 物曹   |           | 每期保險費    | 173 477  | 投保   |
| <ul> <li>《益力能及其定該回</li> <li>《益端刑倍差的公分配</li> </ul> |       | 一一被保險人        | 主效日        | 保里狀態                                          |                | 險種名稱       | 年期   | 飘別        | (註)      | 保額       | 年齢   |
| ■ 最低比率規範                                          |       | X19 EE        | 20424042   | (4) 45 10 10 10 10 10 10 10 10 10 10 10 10 10 | UISA2          | 主美国家秘密制作会现 |      | 345 (44)  |          |          |      |
| <ul> <li>異動記錄查詢</li> </ul>                        |       | 99P _ /LX     | 2013/12/12 | 题。 與加爾市 半月 双                                  | 險              | 英心和牛婆動金牛並床 | - er | 392,357   |          | 10 10000 |      |
| • 交易中查詢                                           |       | 合計묘費          |            |                                               | 1.000          |            |      |           |          | 1        |      |
| ■ 已繳費用                                            |       | H at pk sk    |            |                                               |                |            |      |           |          |          |      |
| = 毎月扣除額                                           |       | 註:1.毎期        | 呆脑带不含各项    | J繳費優惠(折扣前保                                    | <b>昔</b> ), 審議 | 《應繳全額以每期繳費 | 通知單: | 金額為這      | 隹。       |          |      |
| ■ 保單價值通知書                                         |       | 2.如主即         | 时約繳別不同,    | 合計欄位將以""                                      | 呈現。            |            |      |           | 5))<br>( |          |      |
|                                                   |       |               |            |                                               |                |            |      |           |          |          |      |
|                                                   |       | 要保人資          | 会 🕨        |                                               |                |            |      |           |          |          |      |
|                                                   |       | 要保从           | 住所地址       | (97367)花雉縣吉安第                                 | 都度豐村周          | ē南三街3≕號    |      |           |          |          |      |
|                                                   |       | 要保            | 人Email     |                                               |                |            |      |           |          |          |      |
|                                                   |       | 要將            | 人電話        | 0912***092                                    |                |            |      |           |          |          |      |
|                                                   |       | 服務人員          |            |                                               |                |            |      |           |          |          |      |
|                                                   |       | 服務            | 人員姓名       | 節川芳                                           |                |            |      |           |          |          |      |
|                                                   |       | /10/120       |            | 1997 1999                                     |                |            |      |           |          |          |      |

#### E. 點選「投資型商品」,另可查詢保單相關資料。

|                                                                                                    | eSponsor > 保單查                                                                                                    | [詞 > 保單清.                                                                                                    | 單 > 【投資型商                                                                                                    | 品】投資型保單資料-首期投資                                                                                                    |                                                                                                    |                             |                                     |                                     |
|----------------------------------------------------------------------------------------------------|----------------------------------------------------------------------------------------------------|----------------------------------------------------------------------------------------------------|----------------------------------------------------------------------------------------------------|----------------------------------------------------------------------------------------------------|----------------------------------------------------------------------------------------------------|-----------------------------|-------------------------------------|-------------------------------------|
| ●保單內容總寬                                                                                                    | 歡迎光臨台灣人                                                                                                    | 人壽保險經代」                                                                                                    | 服務網(e-Spons                                                                                                    | or)                                                                                                    |                                                                                                    |                             |                                     |                                     |
|                                                                                                    |                                                                                                    |                                                                                                    |                                                                                                    |                                                                                                    | 8                                                                                                    | 友善列印                        | > 如何將創                              | 雨另存為p                               |
| 保留基本資料                                                                                                    | 要保人:                                                                                                    |                                                                                                    |                                                                                                    | 主被保險人:                                                                                                    |                                                                                                    | 保單幣別                        | : 新臺幣                               |                                     |
| - 保留基本密封                                                                                                    | 保單號碼:                                                                                                    |                                                                                                    |                                                                                                    | 主約險種:愛豐收變額為                                                                                                    | 【能壽險(甲型)                                                                                                    |                             |                                     |                                     |
| <ul> <li>四十二十八〇</li> <li>田登與教費記錄</li> </ul>                                                                                                    |                                                                                                    |                                                                                                    |                                                                                                    |                                                                                                    |                                                                                                    |                             |                                     |                                     |
| = 紅利及各項回饋                                                                                                    |                                                                                                    |                                                                                                    |                                                                                                    |                                                                                                    |                                                                                                    |                             |                                     |                                     |
| = 各項給付記錄                                                                                                    | 親愛的保戶,                                                                                                    | 您好,                                                                                                    |                                                                                                    |                                                                                                    |                                                                                                    |                             |                                     |                                     |
| ■ 保單寄送查詢                                                                                                    |                                                                                                    |                                                                                                    |                                                                                                    |                                                                                                    |                                                                                                    |                             |                                     |                                     |
|                                                                                                    | <b>感謝您惠顧</b> 本                                                                                                    | 公司投資型                                                                                                    | 商品,本保單台                                                                                                    | i未到首期投資日,謹提供以                                                                                                    | 下的基本資料供您參                                                                                                    | 考,若需進                       | 一步瞭解,                               | 請洽客服                                |
| all the full de la                                                                                                    | 專線 0800-0                                                                                                    | 99-850 °                                                                                                    |                                                                                                    |                                                                                                    |                                                                                                    |                             |                                     |                                     |
| 1 投資型問品                                                                                                    | particular and a second second s |                                                                                                    |                                                                                                    |                                                                                                    |                                                                                                    |                             |                                     |                                     |
|                                                                                                    | · 预計首期投入                                                                                                    | 今日 保留会                                                                                                    | いわ日 幣別                                                                                                    | 約入保险费约针→利息 (A)                                                                                                    | 思结费田续計 (B)                                                                                                    | 思着招容全                       | ≥额续計(C)                             | =(A)_(B)                            |
| ■ 保單現況分析                                                                                                    | 預計首期投3                                                                                                    | 範日 保單號<br>15 2018/                                                                                                    | 能力      幣別     1/04     新奇     部     市     市 | 繳入保險費總計+利息(A)                                                                                                    | 累積費用總計(B)                                                                                                    | 累積投資金                       | 24.5                                | =(A)-(B)                            |
| <b>保單現況分析</b><br>投資標的配置                                                                                                    | 預計首期投3<br>2018/01/1                                                                                                    | <ul><li>2018/</li></ul>                                                                                                    | White         幣別           01/04         新臺幣                                                                                                    | 繳入保險費總計+利息 (A)<br>25,000,188.00                                                                                         | 累積費用總計(B)<br>438,693.00                                                                                                    | 累積投資金                       | 2額總計(C)<br>24,5                     | =(A)-(B)<br>61,495.00               |
| ■ 保 <b>單現況分析</b><br>投資標的配置<br>■ 比例變更查詢                                                                                                    | 預計首期投3<br>2018/01/1<br>日期                                                                                                    | 201 保單新<br>5 2018/<br>繳入保險費                                                                                                    | WU日 幣別<br>01/04 新臺幣                                                                                                    | 繳入保險費總計+利息(A)<br>25,000,188.00<br>投資標的明細                                                                                | 累積費用總計(B)<br>438,693.00                                                                                                    | 累積投資金                       | 2額總計(C)<br>24,5<br>計價幣別             | =(A)-(B)<br>61,495.00<br>備註         |
| ■ 保 <b>里現況分析</b><br>投資標的配置<br>■ 比例變更查詢<br>■ 收益分配及資產撥回                                                                                                    | 預計首期換3<br>2018/01/1<br>日期<br>2017/12/18                                                                                                    | <ul> <li>金日 保單號</li> <li>5 2018/</li> <li>繳入保險費</li> <li>25,000,000</li> </ul>                                                                                                    | Wy 新見     Wy 新 新 新 新 新 新 新 新 新 新 新 新 新 新 新 新 新                                                                                                    | 繳入保險費總計+利息(A)<br>25,000,188.00<br>投資標的明細<br>金-美元高收益基金A可配息                                                               | 累積費用總計(B)<br>438,693.00                                                                                                    | 累積投資金<br>投資比例<br>50%        | 2額總計(C)<br>24,5<br>計價幣別<br>美元       | =(A)-(B)<br>61,495.00<br>備註<br>首期投資 |
| <ul> <li>保軍現況分析</li> <li>投資標的配置</li> <li>比例變更查詢</li> <li>收益分配及實產撥回</li> <li>結構型費券收益分配</li> </ul>                                                                                            | 預計首期換<br>2018/01/1<br>日期<br>2017/12/18                                                                                                    | <ul> <li>範入保険費</li> <li>25,000,000</li> </ul>                                                                                                    | WH 幣別<br>01/04 新臺幣<br>(F119) 富達基<br>(F326) 貝萊德                                                                                                    | 繳入保險費總計+利息(A)<br>25,000,188.00<br>投資標的明編<br>金-美元高收益基金A可配息<br>全球基金系列-貝求德美元高收                                             | 累積費用總計(B)<br>438,693.00<br>益債券基金A3月配息                                                                                                    | 累積投資金<br>投資比例<br>50%<br>50% | 2額總計(C)<br>24,5<br>計價幣別<br>美元<br>美元 | =(A)-(B)<br>61,495.00<br>備註<br>首期投資 |
| <ul> <li>保里現況分析</li> <li>投資標的配置</li> <li>比例變更查詢</li> <li>收益分配及資產撥回</li> <li>結構型質券收益分配</li> <li>最低比率現範</li> </ul>                                                                            | 預計首期投<br>2018/01/1<br>日期<br>2017/12/18                                                                                                    | 2018/<br>第5 2018/<br>第25,000,000<br>25,000,000                                                                                                    | (取日 幣別)<br>01/04 新臺幣<br>(F119) 富達基<br>(F326) 貝萊德                                                                                                    | <ul> <li>繳入保險費總計+利息(A)</li> <li>25,000,188.00</li> <li>投資標的明細</li> <li>金-黃元高收益基金A可配息</li> <li>全球基金系列-貝梨德美元高收</li> </ul> | 累積費用總計(B)<br>438,693.00<br>438,693.00<br>438,60040,600,600<br>40,600,600,600,600,600,600,600,6 | 累積投資金<br>投資比例<br>50%<br>50% | 2額總計(C)<br>24,5<br>計價幣別<br>美元<br>美元 | =(A)-(B)<br>61,495.00<br>備註<br>首期投資 |
| <ul> <li>保軍現況分析</li> <li>投資標的配置</li> <li>比例變更查詢</li> <li>收益分配及变產撥回</li> <li>結構型質券收益分配</li> <li>最低比率規範</li> <li>異動記錄查詢</li> </ul>                                                            | 預計首期投3<br>2018/01/1<br>日期<br>2017/12/18<br>註: 以上資評                                                                                                    | 2日 保單數<br>5 2018/<br>繳入保險費<br>25,000,000<br>(僅供參考,木                                                                                                    | 戦日 幣別<br>01/04 新臺幣<br>(F119) 富達基<br>(F326) 貝茶徳<br>目鰯資料以實際                                                                                                    | 缴入保险算總計+利息(A)<br>25,000,188.00<br>投資標的明細<br>金-黃元高收益基金A可配息<br>全球基金A列-貝號德美元高收<br>紙為準。                                     | 累被費用總計(B)<br>438,693.00<br>益債券基金A3月配息                                                                                                    | 累積投資金<br>投資比例<br>50%<br>50% | 2額總計(C)<br>24,5<br>計價幣別<br>美元<br>美元 | =(A)-(B)<br>61,495.00<br>備註<br>首期投資 |
| <ul> <li>保筆現況分析</li> <li>投資標的配置</li> <li>比例變更変詞</li> <li>收益分配及資産撥回</li> <li>結構型質券收益分配</li> <li>最低比率現範</li> <li>異動記錄室詞</li> <li>文易中查詞</li> </ul>                                             | 預計首期投3<br>2018/01/1<br>日期<br>2017/12/18<br>註:以上資評                                                                                                    | 室日保筆第<br>5 2018/<br>繳入保險費<br>25,000,000<br>1<br>(僅供參考,本                                                                                                    | (取日 幣別<br>01/04 新臺幣<br>(F119) 富達基<br>(F326) 貝萊德<br>目開資料以實際2                                                                                                    | 繳入保練費總計+利息(A)<br>25,000,188.00<br>投資標的明細<br>金-黃元高收益基金人可配息<br>全球基金糸列-貝狀德美元高收<br>帳為準。                                     | 果額費用總計(8)<br>438,693.00<br>438,693.00<br>438,693.00<br>438,693.00<br>438,693.00<br>438,693.00<br>438,693.00<br>438,693.00<br>438,693.00                                                                                                    | 累積投資金<br>投資比例<br>50%<br>50% | 2額總計(C)<br>24,5<br>計價幣別<br>美元<br>美元 | =(A)-(B)<br>61,495.00<br>備註<br>首期投資 |
| <ul> <li>保筆現況分析</li> <li>投資標的配置</li> <li>比例變更查詢</li> <li>收益分配及資產撥回</li> <li>結構型債券收益分配</li> <li>品低比率規範</li> <li>異動記錄查詢</li> <li>交易中查詢</li> <li>已繳對用</li> </ul>                               | 預計首期投3<br>2018/01/1<br>日期<br>2017/12/18<br>註:以上資評                                                                                                    | 2日 保筆數<br>5 2018/<br>繳入保險費<br>25,000,000<br>(僅供參考,木                                                                                                    | <ul> <li>(m) (m) (m) (m) (m) (m) (m) (m) (m) (m)</li></ul>                                                                                                    | 繳入保練費總計+利息(A)<br>25,000,188.00<br>投資標的明細<br>金-黃元高收益基金人可配息<br>全球基金為列-貝然當黃元高收<br>城為準。                                     | 累額費用總計(B)<br>438,693.00<br>益領券基金A3月配息                                                                                                    | 累積投資金<br>投資比例<br>50%<br>50% | 2額總計(C)<br>24,5<br>計價幣別<br>美元<br>美元 | =(A)-(B)<br>61,495.00<br>備註<br>首期投資 |
| <ul> <li>保筆現況分析</li> <li>投資標的配置</li> <li>比例變更查詢</li> <li>收益分配及實產撥回</li> <li>結構型債券收益分配</li> <li>最低比率現範</li> <li>異動記錄查詢</li> <li>交易中查詢</li> <li>交易中查詢</li> <li>已繳費用</li> <li>每月扣除額</li> </ul> | 預計首期接3<br>2018/01/1<br>日期<br>2017/12/18<br>註:以上資評                                                                                                    | <ul> <li>記日保筆</li> <li>第二日保筆</li> <li>第二日</li> <li>第二日<!--</td--><td><ul> <li>(F119) 富速基</li> <li>(F119) 富速基</li> <li>(F326) 貝萊德</li> </ul></td><td>繳入保總費總計+利息(A)<br/>25,000,188.00<br/>投資標的明細<br/>金-赛元高收益基金A可配息<br/>全球基金条列-貝榮德黃元高收<br/>紙為準。</td><td>累額費用總計(8)<br/>438,693.00<br/>益値券基金A3月配息</td><td>累積投資金<br/>投資比例<br/>50%<br/>50%</td><td>全額總計(C)<br/>24,5<br/>計價幣別<br/>美元<br/>美元</td><td>=(A)-(B)<br/>61,495.00<br/>備註<br/>首期投資</td></li></ul> | <ul> <li>(F119) 富速基</li> <li>(F119) 富速基</li> <li>(F326) 貝萊德</li> </ul>                                                                                                    | 繳入保總費總計+利息(A)<br>25,000,188.00<br>投資標的明細<br>金-赛元高收益基金A可配息<br>全球基金条列-貝榮德黃元高收<br>紙為準。                                     | 累額費用總計(8)<br>438,693.00<br>益値券基金A3月配息                                                                                                    | 累積投資金<br>投資比例<br>50%<br>50% | 全額總計(C)<br>24,5<br>計價幣別<br>美元<br>美元 | =(A)-(B)<br>61,495.00<br>備註<br>首期投資 |

## (二)功能項目-銷售與服務

A. 點選「常用資訊」,可查詢相關常用資訊

| 保單查詢             | 銷售與服務              | 收件通報       | 公司介紹      | 帳號管理     | 變更密碼        | 登出 |
|------------------|--------------------|------------|-----------|----------|-------------|----|
|                  | eSponsor > 銷售與服務 > | 常用資訊       |           |          |             |    |
| ○常用資訊            |                    |            |           |          |             |    |
| ●新契約進度查詢         |                    |            |           |          | 🖶 友美列印      |    |
| ● 電子書 / 保險商品     | 常用資訊▶              |            |           |          |             |    |
| ●二代保單綜合查詢 ● 以件満報 | 【理財資訊】             | > 一起發投資理財網 |           |          |             |    |
| 00000            | 【利率查詢】             | > 保單借款利率   | > 宣告利率    | > 資金停泊帳戶 | > 匯率 > 房貸利率 |    |
|                  | 【試算工具】             | > 保單借款     | > 房貸      |          |             |    |
|                  | 【保戶服務】             | > 變更服務     | > 繳費服務    | ▶ 理赔服務   | 》保單借款       |    |
|                  | 【新契約服務】            | > 體檢醫院查詢   | > 新契約專用表單 |          |             |    |
|                  | 【商品】               | > 各項保險商品   |           |          |             |    |

B. 點選「新契約進度查詢」,可查詢新契約保單核保進度(LSP系統)。

|                            | 銷售與服務                                                                 |                                                                                    | 收件                                         | 通幸臣                                                                  | 公司介紹                                                                                       | 中長り                                        | 虎管理                                   |                | 變更密碼                             | 登出        |
|----------------------------|-----------------------------------------------------------------------|------------------------------------------------------------------------------------|--------------------------------------------|----------------------------------------------------------------------|--------------------------------------------------------------------------------------------|--------------------------------------------|---------------------------------------|----------------|----------------------------------|-----------|
|                            | eSponsor > 銷售與                                                        | 服務 > 新き                                                                            | 約進度查                                       | 10                                                                   |                                                                                            |                                            |                                       |                |                                  |           |
| )常用資訊<br>新知約株型資源           | 歡迎光臨台湾人                                                               | 壽保險經行                                                                              | 服務網(e-                                     | Sponsor)                                                             |                                                                                            |                                            |                                       |                |                                  |           |
| AT THE ALL AND AND AND AND |                                                                       |                                                                                    |                                            |                                                                      |                                                                                            |                                            |                                       | -              | 友善列印                             |           |
| 電子書/保險商品                   | 新契約進度:<br>受理日區問:                                                      | 查詢 ▶<br>2018/1/4                                                                   | ~                                          | 2018/1/10                                                            | -                                                                                          |                                            |                                       |                |                                  | > 體檢項目對照說 |
| 二代保單綜合查詢<br>收件通報           | 保單狀況:●                                                                | 處理中〇                                                                               | ∃生效○                                       | '<br>注銷/撒回(                                                          | つ拒保〇全部                                                                                     |                                            |                                       |                |                                  |           |
|                            | 保單號碼:                                                                 |                                                                                    |                                            |                                                                      | 只查詢有核(                                                                                     | 呆照會者                                       |                                       |                |                                  |           |
|                            | *受理期間最多                                                               | 相距7天,非                                                                             | 彭輸入保單                                      | 號碼則忽略受                                                               | 查 前<br>理期問設定。                                                                              |                                            |                                       |                |                                  |           |
|                            |                                                                       |                                                                                    |                                            |                                                                      |                                                                                            |                                            |                                       |                |                                  |           |
|                            | 保單清單 ▶<br>點選「受理狀                                                      | <b>⑤」欄,可</b>                                                                       | 進一步查詢                                      | 受理明細;荖                                                               | 該保單已生效,請至「保單                                                                               | 查詢」詳査∤                                     | 呆單內容                                  |                |                                  |           |
|                            | 保 單 清 單 ▶<br>點選「受理狀」<br>保單號碼                                          | 動欄,可<br>要保人                                                                        | 進一步 査許<br>主被<br>保険人                        | 受理明細;若<br>受理日期                                                       | 該保單已生效,請至 <b>「保單</b><br>主約簡稱                                                               | 曹詢」詳查(<br>首期繳費<br>方式                       | 呆單內容<br>受理<br>狀態 發                    | 東日期            | 業務員<br>姓名                        | 備註        |
|                            | 保單清單 ►<br>點選「型理狀)<br>保單號碼<br>0000                                     | <ul> <li>調, 欄, 可</li> <li>要保人</li> <li>報:  柴</li> </ul>                            | 進一步查詢<br>主被<br>保険人<br>和「崇                  | 受理明細;差<br>受理日期<br>2018/01/04                                         | 該保單已生效,該至「保單<br>主約簡稱<br>好心200殤廢照護終身健<br>康保險                                                | 查 <b>访</b> 」詳查(<br>首期繳費<br>方式<br>信用卡轉<br>帳 | 呆單內容<br>受理 發<br>一般照<br>會              | 筆日期            | 業務員姓名                            | 備註        |
|                            | 保單濟單 ▶<br>點選「受理狀」<br>保單號碼<br>0000<br>00000000                         | <ul> <li>5. 欄,可</li> <li>要保人</li> <li>報: i崇</li> <li>謝!」興</li> </ul>               | 進一步查詢<br>主被<br>保険人<br>頼 i崇<br>跳 ]興         | 受理明細;<br>受理日期<br>2018/01/04<br>2018/01/04                            | i該限型已生效,該至「 <b>保單</b><br>主約簡構<br>好心200獨廢照該給身健<br>展開除<br>好心200獨廢照該給身健<br>展開除                | 查詢」詳查                                      | 呆單內容 受理 發  一般照  一般照                   | <b>単日期</b><br> | 業務員<br>姓名<br>周 !宜<br>鄧···芬       | 備註        |
|                            | 保準濟準<br><sup>點選(受理狀)</sup><br>保筆號碼<br>0000<br>0000000000<br>000000000 | <ul> <li>5. 欄,可</li> <li>要保人</li> <li>報: i朱</li> <li>謝!」興</li> <li>曹··賢</li> </ul> | 推一步查詢<br>主被<br>保険人<br>報 [崇<br>跳 ]與<br>曹 :賢 | 受理明細: <sup>2</sup><br>受理日期<br>2018/01/04<br>2018/01/04<br>2018/01/05 | 該保單已生效,該至 <b>保單</b><br>主約簡釋<br>好心200殘廢殘歲終身種<br>期保驗<br>方心200殘廢殘歲終身種<br>累保險<br>臺富100外幣變領年金保險 | 查詢」詳查(                                     | 呆單內容<br>受理 發<br>一般會 照<br>一般會 照<br>會 照 | 単日期<br><br>    | 業務員<br>姓名<br>周 (宜<br>歸::芥<br>曹(賢 | 備註        |

#### 點選「受理狀態」照會連結即出現狀態明細

| 觀知2元1861年7月入                  | 、壽保險經代                                                               | 服務網(e-S        | Sponsor)                                               |                                                        |                                            |                              |  |  |
|-------------------------------|----------------------------------------------------------------------|----------------|--------------------------------------------------------|--------------------------------------------------------|--------------------------------------------|------------------------------|--|--|
|                               |                                                                      |                |                                                        |                                                        | 🖶 友妻                                       | 春列印 》 回上一頁                   |  |  |
|                               |                                                                      |                |                                                        |                                                        |                                            | > 如何將網頁另存                    |  |  |
| 要保人:曹仁賢                       |                                                                      |                | 主被保險                                                   | 任:曹宗賢                                                  | 保單                                         | 「幣別:人民幣                      |  |  |
| 保單號碼:(                        | 0000                                                                 |                | 主約險種                                                   | : 盡富100外幣變額年                                           | 金保險                                        |                              |  |  |
|                               |                                                                      |                |                                                        |                                                        |                                            |                              |  |  |
|                               |                                                                      |                |                                                        |                                                        |                                            |                              |  |  |
| 352 399 442 승는 미터             | ém 💊                                                                 |                |                                                        |                                                        |                                            |                              |  |  |
| 文理八怨明                         | 受理狀態明細▶                                                              |                |                                                        |                                                        |                                            |                              |  |  |
|                               |                                                                      |                |                                                        |                                                        |                                            |                              |  |  |
| 受理狀態                          | 繳                                                                    | 31             | 受理日期                                                   | 要約日期                                                   | 繳費方式                                       | 保單另寄地址                       |  |  |
| 受理狀態<br>一般照會                  | (約)<br>年:                                                            | 別<br>飲         | 受理日期<br>2018/01/05                                     | 要約日期<br>2018/01/03                                     | 繳費方式<br>匯款                                 | 保單另寄地址                       |  |  |
| 受理狀態<br>一般照會                  |                                                                      | 到<br>飲         | 受理日期<br>2018/01/05                                     | 要約日期<br>2018/01/03                                     | 繳費方式<br>匯款                                 | 保單另寄地址                       |  |  |
| 受理狀態<br>一般照會<br>照會中進度         |                                                                      | 81<br>82       | 受理日期<br>2018/01/05                                     | 要約日期<br>2018/01/03                                     | 繳費方式<br>匯款                                 | 保單另寄地址                       |  |  |
| 受理狀態<br>一般照會<br>照會中進度<br>照會日期 |                                                                      | 約              | 受理日期<br>2018/01/05                                     | 赛約日期<br>2018/01/03<br>照                                | 繳費方式<br>匯款<br>會事由                          | 保單另寄地址                       |  |  |
| 受理狀態<br>一般照會<br>照會中進度<br>照會日期 | (約)<br>年前<br>(明) (細) ▶<br>(確) (昭) (昭) (昭) (昭) (昭) (昭) (昭) (昭) (昭) (昭 | 別<br>穀<br>結案日期 | 愛理日期<br>2018/01/05<br>事務連繫表:1.要<br>請協助補全:<br>2 本変由直義会公 | 要約日期<br>2018/01/03<br>照<br>保書P5重要事項告知書勾<br>司為你服務為結準連載結 | 繳費方式<br>匯款<br>會事由<br>還有誤(被保険人投<br>文件相關語會事項 | 保單另寄地址<br>保年龄大於70歲誤勾)<br>始奪: |  |  |

#### C. 點選「受理作業查詢」,可查詢保服進度。

| 保單查詢                                                                | 銷售與服務 | 收件通報                         | 公司介紹                         | 帳號管理   | 變更密碼    | 登出              |
|---------------------------------------------------------------------|-------|------------------------------|------------------------------|--------|---------|-----------------|
| онат                                                                |       | eSponsor > 銷售與服務 > 受理        | <b>【</b> 作業査詢                |        |         |                 |
| )新契約進度查詢<br>)受理作業查詢                                                 |       | 歡迎光臨台灣人壽保險經代<br>保單受理作業查詢     |                              | → 支券利用 |         |                 |
| <ul> <li>●電子書 / 保護商品</li> <li>● 二代保單綜合查詢</li> <li>● 收件通報</li> </ul> |       | 請輸入保單號碼: 9C.<br>(催提供最近6個月內的問 | × 送出<br><sup>保單愛理作業查詢)</sup> |        |         |                 |
|                                                                     |       | 保單受理濟單▶(點遍                   | <b>[保單號碼後可查詢明細內容</b> )       |        |         |                 |
|                                                                     |       | 保單號碼                         | 處理狀態                         | 受理日期   | 受理類別    | 申請項目            |
|                                                                     |       |                              | ÷ = 23                       |        | #5. //+ | 134 Jun 101 495 |

|                   | 🖶 友養列印 |            |            |         |                |  |  |  |  |
|-------------------|--------|------------|------------|---------|----------------|--|--|--|--|
| 保單受理明細 > 。回保單受理清單 |        |            |            |         |                |  |  |  |  |
| 保單號。              | ļ.     | 受理日期       | 申請項目       | 受理      | 編號             |  |  |  |  |
| 00                |        | 2017/12/29 | 增加保額       | L201712 | 29000417       |  |  |  |  |
|                   |        |            |            |         |                |  |  |  |  |
| 受理狀態              | 登春文    | 部門別        | 契變科        | 受理來源    | 一般件            |  |  |  |  |
| 送件單位              |        | 單位受理日      |            | 經辦人     | POS242         |  |  |  |  |
| 金額                | 0      | 應結案日       | 2018/01/23 | 實際結案日   |                |  |  |  |  |
| 業務員               |        | 所屬單位       |            |         |                |  |  |  |  |
| 建立人員              | POS242 | 更新人員       | POS113     | 更新日期    | 2017/12/30     |  |  |  |  |
| 備註1.              |        |            |            |         |                |  |  |  |  |
| 備註2.              |        |            |            |         |                |  |  |  |  |
| 受理文書登記明           | ⊞ ►    |            |            |         |                |  |  |  |  |
| 文書項               | 8      | 受理日期       | 實際結案日      | 應結案日    | 處理狀態           |  |  |  |  |
|                   |        |            |            |         | 2018/01/18 受理中 |  |  |  |  |

#### D. 點選「電子書/保險商品」,可連結至電子書。

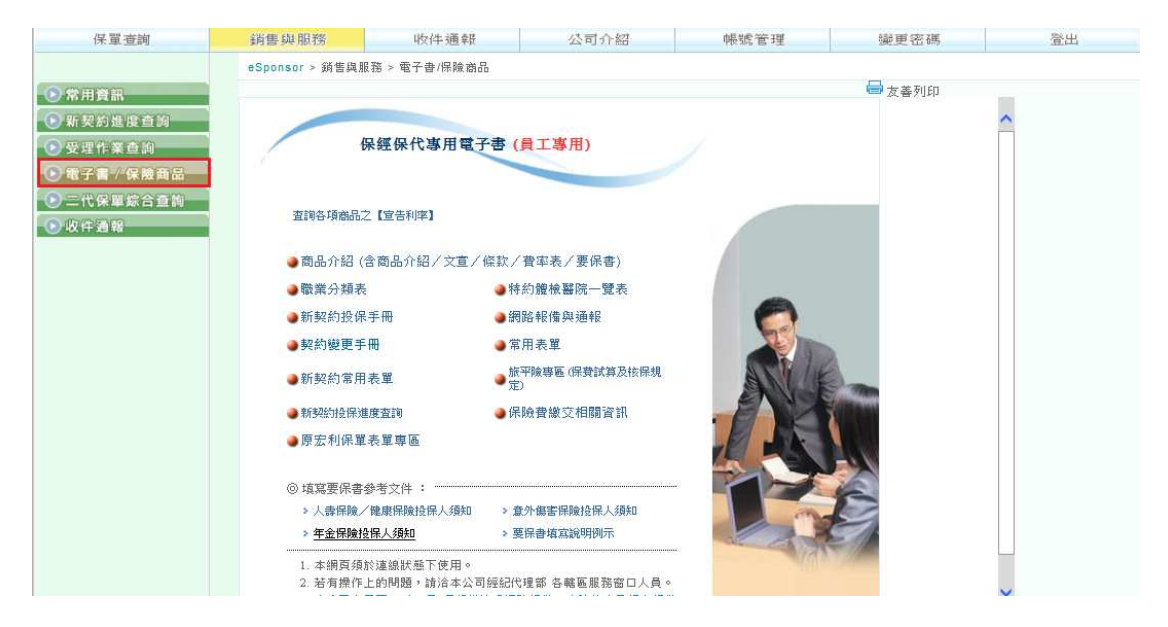

E. 點選「二代保單綜合查詢」,可查詢二代系統保單資料(VLF系統)。

(查詢已受理、核保中之保單)

| 保單查詢         | 銷售與服務                                 | 收件通報            | 公司介紹         | 帳號管理   | 變更密碼 | 登出 |  |
|--------------|---------------------------------------|-----------------|--------------|--------|------|----|--|
|              | eSponsor > 銷售與服務 >                    | 二代保單綜合查詢        |              |        |      |    |  |
| ▶ 常用資訊       |                                       |                 |              |        |      |    |  |
| 新契約進度查詢      | and a state of the state of the state |                 |              |        |      |    |  |
| > 受理作業查询     | 二代保單綜合查讀                              | 向 🕨             |              | 🖶 友善列印 |      |    |  |
| 9 電子書 / 保險商品 | 若為經代通路查詢者                             | ,請注意此為107年1月1日起 | 生效保單之綜合査詢功能! |        |      |    |  |
| 三代保單綜合查詢     | 小司町は線探                                |                 |              |        |      |    |  |
| > 收件通報       | 分支單位                                  |                 |              |        |      |    |  |
|              | 業務員名稱                                 |                 |              |        |      |    |  |
|              | 送出                                    |                 |              |        |      |    |  |

#### 選擇公司別/分支單位,按送出。

| 保單查詢                                                                                                    | 銷售與服務 | 收件通報                                                                                                    | 公司介紹                                                                                   | 帳號管理                 | 變更密碼     | 登出   |
|----------------------------------------------------------------------------------------------------|-------|----------------------------------------------------------------------------------------------------|----------------------------------------------------------------------------------------|----------------------|----------|------|
|                                                                                                    |       | eSponsor > 銷售與服務 > 二                                                                                                    | 代保單綜合查詢                                                                                |                      |          |      |
| <ul> <li>常用資訊</li> <li>新契約進度音詞</li> <li>受理作業音詞</li> <li>愛理作業音調</li> <li>電子書/保驗商品</li> <li>二代保單統合查詢</li> <li>収件遵報</li> </ul> |       | <ul> <li>二代保單綜合查詢</li> <li>若為每代通路查詢者。</li> <li>公司別<br/>(分支單位)</li> <li>若瓶程<br/>(容振明總結約<br/>之事保納總約<br/>安泰保納總約<br/>安泰保納總約<br/>安泰保納總約<br/>大家保納總約<br/>之事以將總結約<br/>大事保格<br/>同志<br/>常務員。</li> </ul> | ▶<br>新注意此为107年1月1日起生5<br>人<br>人<br>人<br>人<br>人<br>人<br>人<br>人<br>人<br>人<br>人<br>人<br>人 | 效保單之綜合 <u>素</u> 詞功能! | <b>⇒</b> | 友善列印 |

即可出現業務員名稱或直接輸入業務員名字,

即可查詢「新契約、契變、理賠」進度。

| 保單查詢                                                                                                    | 銷售與服務 | 收件通報                                                                               | 公司介紹                                       |                     | 帳號管理      | 變更密(  | 馮    | 澄出    |
|----------------------------------------------------------------------------------------------------|-------|------------------------------------------------------------------------------------|--------------------------------------------|---------------------|-----------|-------|------|-------|
|                                                                                                    |       | eSponsor > 銷售與服務 > 二·                                                              | 代保單綜合查詢                                    |                     |           |       |      |       |
| <ul> <li>常用資訊</li> <li>新契約進度查詢</li> <li>受理作業查詢</li> <li>受理作業查詢</li> <li>電子書<sup>1</sup>保護商品</li> <li>收件通報</li> <li>○ 以件通報</li> </ul> |       | 二代保單綜合查詢<br>若為續代通路查詢者,說<br>公司別 單商保險經纪<br>分支單位 單南總公司<br>業務員名稱<br>選出<br>業務員濟單 ▶ (點選組 | ▶<br>注意此為107年1月1日<br>↓<br>↓<br>↓<br>↓<br>↓ | <b> 起生效保</b><br>內容) | 單之綜合查詢功能! |       | ₩ 友養 | FIJED |
|                                                                                                    |       | 公司名綱                                                                               | 分支單位                                       |                     | 業務員名稱     | 新契約連結 | 契變連結 | 理賠連結  |
|                                                                                                    |       | 華南保險經紀人                                                                            | 華南總公司                                      | +                   | ß         | 連結    | 連結   | 連結    |
|                                                                                                    |       | 華南保險經紀人                                                                            | 華南總公司                                      | Ξ                   | §         | 連結    | 連結   | 連結    |
|                                                                                                    |       | 華南保險經紀人                                                                            | 華南總公司                                      | Ŧ                   | 野.        | 連結    | 連結   | 連結    |

點選「新契約」連結。

| ⇒ 査詢條件:                    | 新契約進度 |       |       |                    |           |       |       |          |
|----------------------------|-------|-------|-------|--------------------|-----------|-------|-------|----------|
| 保單序號                       | 保單號碼  | 要保人   | 主被保人  | 主約險種               | 收件日期      | 處理狀態  | 行政單位  | 承辦人/分機   |
|                            | :     | 林二君   | 侯: 妍  | 台灣人壽吉順利利率變動型終身壽險   | 107/01/03 | 照會補全  | 嘉義分公司 | 劉冠陞/3523 |
|                            |       | 毎頁 10 | ✔ 筆 共 | 1筆 共1頁 第一頁 上一頁 下一頁 | 最末頁       | 目前在第1 | 頁     |          |
| 備註: 僅提供「已收件未結案」的新契約作業進度查詢。 |       |       |       |                    |           |       |       |          |

#### 點選「照會補全」。

| ⇒ 査詢條件: | 新契約進度                                 |       |       |                  |      |      |           |        |    |         |
|---------|---------------------------------------|-------|-------|------------------|------|------|-----------|--------|----|---------|
| 保單序號    | 保單號碼                                  | 要保人   | 主被保人  | 主約險種             | 收件日期 | 處理狀態 | 行政單位      | 承辦人/分機 |    |         |
| 1.0     |                                       | 林. 君  | 侯. 妍  | 台灣人壽吉順利利率變動型終身壽險 | 核保制  | 犬態   | 處理日期      | 行政單位   | 承到 | 解人/分機   |
|         | 毎百 10 ▼1 筆 共1 筆 共1 百  第一百   上一百   下一百 |       |       |                  |      |      | 107/01/03 | 嘉義分公司  |    | 沛棊/680  |
|         |                                       |       | •     |                  | 核保和  | 事核   | 107/01/05 | 嘉義分公司  |    | 沛蓁/680  |
| 備註:僅提供  | 「已收件未編                                | 「窯」的親 | 詞約作業進 | 度查詢。             | 照會補  | 甫全   | 107/01/10 | 嘉義分公司  | 劉元 | 冠陞/3523 |
|         |                                       |       |       |                  |      |      |           |        |    |         |
|         |                                       |       |       |                  |      |      | 9         |        |    |         |

#### 點選「照會補全」即出現新契約照會單。

|                                         | 台灣人壽保險股份有限<br>核保照會軍              | 長公司    |                            |              |
|-----------------------------------------|----------------------------------|--------|----------------------------|--------------|
| 改 乳                                     | /先生                              |        |                            |              |
| R軍序號:<br>夏保 人:村 君<br>美務單位:35BM ) 二保險總紀人 | 保單號碼:                            | : 侯 文妍 | 照會日期:                      | 107/01/10    |
| 本保險契約因下列照會事項致尚;<br>本保險契約之申請,敬請連予辦;      | 朱完成核保, 請於 107年01月15日<br>理・順祝 安康。 | 以前辦理完竣 | <ul> <li>若屆時未能將</li> </ul> | 重全將取消        |
| () 自商品停售日起<br>除種名稱:台灣/<br>107/01/01已停售  | ·停止銷售費持售商品。<br>、書古順利利率變動型於身壽險    |        |                            |              |
|                                         |                                  |        |                            |              |
|                                         |                                  |        |                            |              |
|                                         |                                  |        |                            |              |
|                                         |                                  |        |                            |              |
|                                         |                                  |        |                            |              |
|                                         |                                  |        |                            |              |
|                                         |                                  |        |                            |              |
| 【業務單位回覆欄】                               |                                  | 單位主管:  | 服務人                        | .員:          |
| 【分公司審核欄】                                |                                  | 主管:    | ans ang 人                  | EN : 9017750 |

#### 點選「契變、理賠」連結,亦可同「新契約」連結查詢。

| ⇒ 查詢條件:契約變更進度   |             |
|-----------------|-------------|
|                 | 查無資料        |
| 供註1:台灣大寺帝公司聯絡國  |             |
|                 |             |
| 備註2: 僅提供三個月內的的  | 2約婆更作業進度査詢。 |
|                 |             |
| ⇒ 查詢條件:理贈進度     |             |
|                 | 查無資料        |
|                 |             |
| 備註1:台灣人壽分公司聯絡電  | 結           |
| 備註2:本頁只呈現3個月內的現 |             |
|                 |             |

#### F. 點選「收件通報」,可報備。(總管理者)

| 保單查詢                                                                                                    | 銷售與服務            | 收件通報       | 公司介紹      | 帳號管理     | 變更密碼        |
|----------------------------------------------------------------------------------------------------|------------------|------------|-----------|----------|-------------|
|                                                                                                    | eSponsor > 銷售與服務 | > 常用資訊     |           |          |             |
| <ul> <li>●常用資訊</li> <li>●新契約進度查詢</li> </ul>                                                                                                    |                  |            |           |          |             |
| <ul> <li>&gt;&gt;&gt; 受理作業查詢</li> <li>&gt;&gt;&gt;&gt;&gt;&gt;</li> <li>&gt;&gt;&gt;&gt;</li> <li>&gt;&gt;&gt;</li> <li>&gt;&gt;</li> <li>&gt;&gt;</li> <li>&gt;&gt;</li></ul> | 常用資訊 🕨           |            |           |          | 《 及著川山      |
| <ul> <li>二代保單綜合查詢</li> <li>收件通報</li> </ul>                                                                                                    | 【理財資訊】           | > 一起發投資理財綿 | 9         |          |             |
| [收件通報]                                                                                                    | 【利率查詢】           | * 保單借款利率   | > 宣告利率    | > 資金停泊帳戶 | > 匯率 > 房貸利率 |
|                                                                                                    | 【試算工具】           | > 保單借款     | > 房貸      |          |             |
|                                                                                                    | 【保戶服務】           | ▶ 變更服務     | ▶ 繳費服務    | ▶ 理赔服務   | > 保單借款      |
|                                                                                                    | 【新契約服務】          | * 體檢醫院查詢   | > 新契約專用表單 |          |             |
|                                                                                                    | 【商品】             | * 各項保險商品   |           |          |             |

| ● 台灣人書                                               |
|------------------------------------------------------|
| 歡迎使用 收件通報                                            |
| *公司代碼: (請輸入公司統一編號,例如:03557017)                       |
| 公司名稱:                                                |
| 業務員登録證號:                                             |
| 銀保・投・保・資・料 (* 為必填欄位)                                 |
| 被保險人國籍 💿 本國人 🔿 外國人                                   |
| *被保險人身份證字號 (例如:A123456789)                           |
| 被保險人生日 年 月 日(請輸入民國年)                                 |
| ★保險商品代碼 商品代碼搜尋                                       |
|                                                      |
|                                                      |
| * 体积现所的加 70.                                         |
| 例如:計畫一請輸入1,計畫二請輸入2,以此類推)                             |
| * 要保書填寫日期或 107 年 1 月 10 日<br>附加附約申請日期 107 年 1 月 10 日 |
| ★幣別請選擇 ∨                                             |
| 約別                                                   |
| · · · · · · · · · · · · · · · · · · ·                |
| <b>会理</b> 起她                                         |
|                                                      |
| 1988-2523 消 除                                        |

## (三)功能項目-公司介紹

#### 提供「中國信託金控」與「台灣人壽」相關簡介。

| 保單查詢                                                                                          | 銷售與服務                                                                                              | 收件通報                                                                          | 公司介紹                                                                                     | 帳號管理                                                                                       | 變更密碼                                                                                                    | 登出 |
|-----------------------------------------------------------------------------------------------|----------------------------------------------------------------------------------------------------|-------------------------------------------------------------------------------|------------------------------------------------------------------------------------------|--------------------------------------------------------------------------------------------|----------------------------------------------------------------------------------------------------|----|
| eSponsor > 公司介紹                                                                               |                                                                                                    |                                                                               |                                                                                          |                                                                                            |                                                                                                    |    |
| eSponsor > 公司介紹<br>中國信託金融控級(<br>託創投、中國信託<br>為提供客戶全球性,<br>已於2014年6月5日<br>事會通過與台灣人(<br>為案会集團領源, | 股(股)公司(以下簡額「中信2<br>資産管理、中信保全、中國<br>及更便利的金融服務,中信<br>完成 10%股權定割,中信<br>等股份轉換案,同年6月29<br>8個車關係物,中位金谷短, |                                                                               | 17日。旗下包括中國信託行<br>京子公司。<br>2行収購日本東京之星銀行<br>星銀行單一股東。此外,約<br>315日股份轉換完成,台灣<br>選人書齡2016年1月13 | 银行、台湾人壽、中國信託<br>(The Tokyo Star Bank,<br>為讓大保險事業規模,2015<br>(人毒成為中信金型100%持<br>下総合併,你沿用「台湾」( | <ul> <li>➡ 友善列印</li> <li>證券、中國信</li> <li>Ltd.) 股權,</li> <li>年5月12日董</li> <li>股子公司。</li> <li>泉 ≤ 4 4 ∞</li> </ul> |    |
| 中信金拉海外布局。<br>個國家和地區, 轄<br>廣州分行開幕, 提<br>超過100處,是臺<br>展望未來,中信金<br>提供更方便的服務                      | 包含美國、加拿大、日本、)<br>下主要子公司一中國信託銀<br>共雨岸三地華人更多元的金<br>島最國際化的金融機構。<br>空將秉持著「We are famil<br>營道和更多元的金融服務, | 印尼、菲律賓、印度、泰國<br>行,成立於1966年,為臺<br>聽服務。目前,臺灣分行共<br>y」的品牌籍神,「守護與<br>打造臺灣第一、亞洲領先的 | 】、越南、香港、新加坡、<br>驾第一大信用卡瑟卡銀行。<br>計149家,海外分支機構<br>創造」的企業使命以及「關<br>9領導品牌,成為客戶心目             | 缅甸、馬來西亞、澳大利亞<br>2012年4月上海分行開幕。<br>(辦事處、分行、子行及子:<br>傷心、專業、信賴」的品牌。<br>中最值得信賴的金融服務機           | 及大陸等14<br>• 2015年8月<br>行之分行)<br>特質,為客戶<br>構。                                                                     |    |

## (四)功能項目-帳號管理(總管理者)

| 保單查詢                                                                                                    | 銷售與服務                                  | 收件通報         | 公司介紹 | 帳號管理 | 變更密碼   | 登出 |
|----------------------------------------------------------------------------------------------------|----------------------------------------|--------------|------|------|--------|----|
| eSponsor > 帳號管理                                                                                                    |                                        |              |      |      |        |    |
| 歡迎光臨台灣人壽保險經1                                                                                                    | 代服務網(e-Sponsor)                        |              |      |      |        |    |
| 使用者管理▶                                                                                                    |                                        |              |      |      | 🖶 友善列印 |    |
| *點邏下列各資料欄<br>∗點邏下列各欄專頭                                                                                                    | ・可以進行使用者帳號修改<br> ・可以改變資料的排库(減換         | 設い運動)        |      |      |        |    |
| au / 2017 - 1997 - 1997 | ······································ | -A (48.094.) |      |      |        |    |
| 新增使用者帳                                                                                                    | ii:                                    |              |      |      |        |    |
| 登入權限:全部                                                                                                    | 🖌 帳號鎖定: 全部 🗸 🕴                         | 辰號或姓名:       | 查詢   |      |        |    |
|                                                                                                    |                                        |              |      |      |        |    |
| 帳                                                                                                    | 號                                      | 姓 名          | 登入權限 |      | 帳號鎖定   |    |
| 20                                                                                                    | 83                                     | 黄敏婷          | 停用   |      | 啟用     |    |
| 21                                                                                                    | 19                                     | 李榮常          | 停用   |      | 啟用     |    |
| 21                                                                                                    | 63                                     | 葉怡秀          | 停用   |      | 啟用     |    |
| 21                                                                                                    | 86                                     | 陳晴玗          | 停用   |      | 啟用     |    |
|                                                                                                    |                                        |              |      |      |        |    |

### (五)功能項目-變更密碼

於功能項目中點選「變更密碼」即可進行密碼變更作業,另可參閱左方「密碼 變更準則」瞭解更改密碼規則之內容以利設定。

| 保單查詢                                                                           | 銷售與服務                                                                                                    | 收件通報                | 公司介紹                                                                                                   | 帳號管理     | 變更密碼           | 登出 |
|--------------------------------------------------------------------------------|----------------------------------------------------------------------------------------------------|---------------------|----------------------------------------------------------------------------------------------------|----------|----------------|----|
| sor > 變更密碼                                                                     |                                                                                                    |                     |                                                                                                    |          |                |    |
| ፼要公告】 & 締始維維偽維<br>愛更密                                                          | ≪*                                                                                                    |                     |                                                                                                    |          |                |    |
| 篇 7 译明<br>* 常时<br>* 常时<br>* 常可<br>* 新行<br>* 常可<br>* 新行<br>* 常可<br>* 常可<br>* 常可 | 間安全性原則,諸配合以下<br>高為 6~12 位(英數字元)<br>度用 [A-2] [a-2] [0-9] 字元<br>馬不可為連續的英數字<br>馬有大小寫區分<br>を掲示得與前6次舊密碼相同<br>馬至少含一個英文字母與一個<br>大只開放修訂 5次密碼<br>馬不得為公司別代號、登入帳 | 密碼變更準則 :<br>數字<br>號 | <ul> <li>●蓄密碼</li> <li>●新密碼</li> <li>&gt;新密碼</li> <li>&gt;新密碼</li> <li>2</li> <li>&gt; 圖形驗邊</li> </ul> | (RDF M H | 小嘉必須相待)<br>取 消 |    |

## (六)功能項目-登出

登出系統時,請點選右上方「登出」完整離線,以維護系統正常運作。

| 保單查詢                                | 銷售與服務                                                                            | 收件通報            | 公司介紹         | 帳號管理                                              | 變更密碼          | 登出 |
|-------------------------------------|----------------------------------------------------------------------------------|-----------------|--------------|---------------------------------------------------|---------------|----|
| or > 變更密碼<br>≅⇔⊐≰ //@//@@#¥1910     | 84 D                                                                             |                 |              |                                                   |               |    |
| 變更密                                 | ○碼▶ 常訊安全性原則 , 請配合以下                                                              | <b>密碼變更準則</b> : |              |                                                   |               |    |
| * 密<br>* 請<br>* 密<br>* 密            | 碼為 6~12 位(英數字元)<br>使用 [A-Z] [a-z] [0-9] 字元<br>碼不可為連續的英數字<br>碼有大小寫區分              |                 | ▶舊密碼<br>網頁訊息 | ×                                                 |               |    |
| *新:<br>*~~;<br>*~~;<br>*~~;<br>*~~; | 密碼不得與前6次舊密碼相同<br>碼至少含一個英文字母與一個<br>天只開放修訂 5次密碼<br>碼不得為公司別代號、登入帳<br>碼請誤達 5次,則帳號會鎖定 | <b>數</b> 字<br>號 |              | 金經代服務網站??     (大                 取消             出 | 小寫必須相符)   取 消 |    |